## 國立臺北教育大學教學評鑑系統

## 【人事室管理端-使用手册】

### 108年7月

# 目錄

| 壹 | •        | 教自 | 币評鑑系統作業流程圖 | 1 |
|---|----------|----|------------|---|
| 貳 | •        | 登) | 入方式        | 2 |
| 參 | •        | 管王 | 里項目        | 2 |
|   | _        | •  | 登錄教師評鑑結果   | 2 |
|   | <u> </u> |    | 公告評鑑結果     | 3 |
|   | 111      |    | 歷年教師評鑑結果查詢 | 4 |

#### **壹、教師評鑑系統作業流程圖**

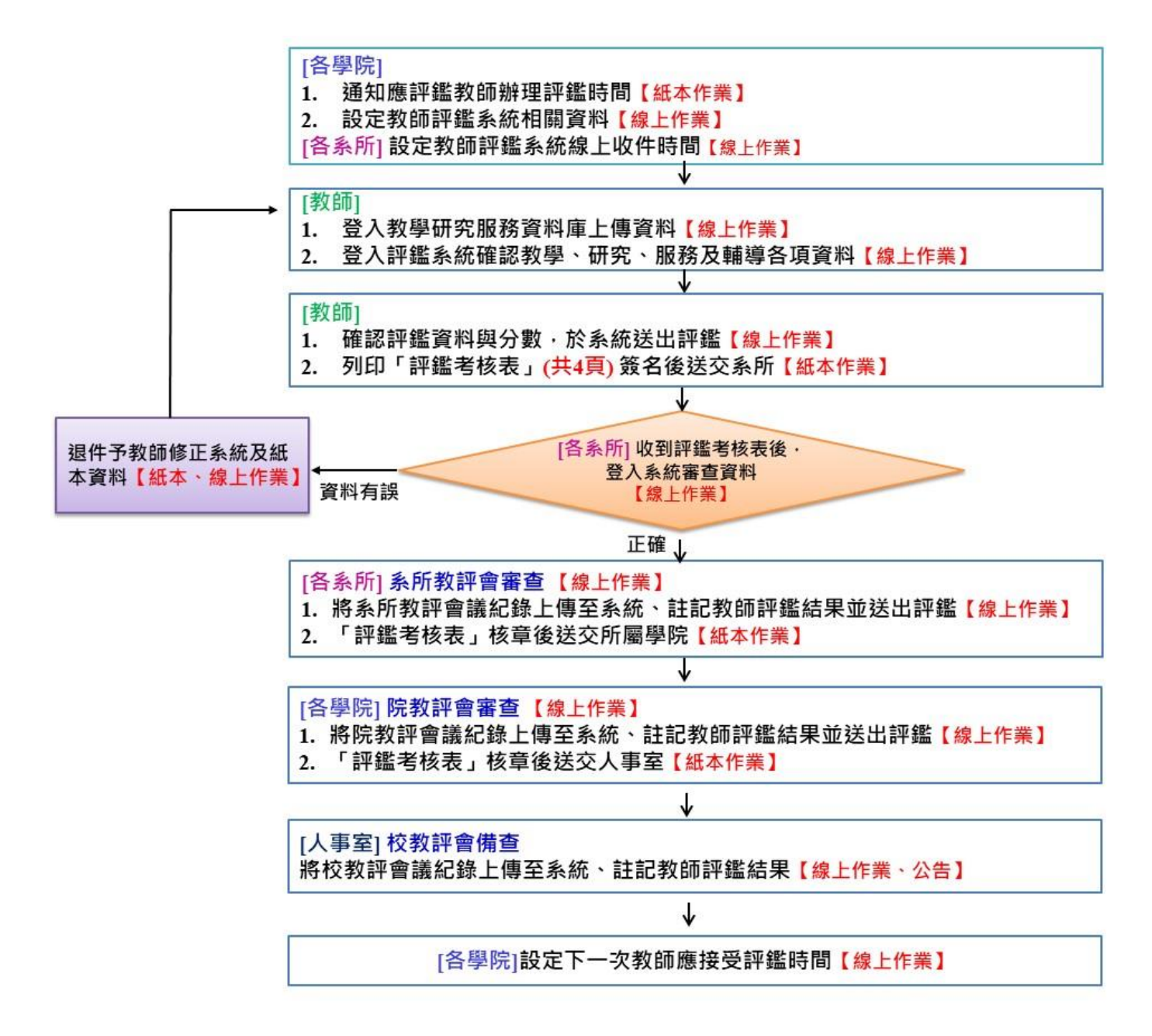

### **貳、登入方式**

一、系統網址:<u>http://faculty-db.ntue.edu.tw</u>。

二、以個人身分證字號登入。

| ← → C ③ 不安全   teacher-eval.ntue.edu.tw/admin/                        |                                               | ☆ ଓ 🔮 : |
|----------------------------------------------------------------------|-----------------------------------------------|---------|
| 🗰 應用程式 🗅 副立臺北教育大學 🖌 Plagiarism Detecti 🗋 新港分頁 💎 Presentation Icons 🗋 | 🗅 108年度副北教徒 🞯 法規一副立交通大 🚾 IOH大學傳審總歷 🔤 台大教後李茂生: |         |
|                                                                      |                                               |         |
|                                                                      | 教師評鑑管理系統                                      |         |
|                                                                      | ID:                                           |         |
|                                                                      | PASSWORD :                                    |         |
|                                                                      | LOGIN                                         |         |
|                                                                      |                                               |         |
|                                                                      |                                               |         |
|                                                                      |                                               |         |
|                                                                      |                                               |         |
|                                                                      |                                               |         |
|                                                                      |                                               |         |
|                                                                      |                                               |         |
|                                                                      |                                               |         |
|                                                                      |                                               |         |
|                                                                      |                                               |         |
|                                                                      |                                               |         |

#### 一、 登錄教師評鑑結果

請至「評鑑申請單」項目,請勾選備查結果,以及輸入校教評會會議日 期與會議紀錄,並送出審核結果。

| ← → C ① 不安全   teacher-eval.ntue.edu.tw/admin/appraise/list.php |                                                        |                      |                                                                    |         |
|----------------------------------------------------------------|--------------------------------------------------------|----------------------|--------------------------------------------------------------------|---------|
| 🔡 應用程式 🗅 國立臺北較商大學 🖌 Plagiarism Detecti 🗅 新增分頁 💎 Presentation   | n Icons 🗋 🎦 108年廣國北教健                                  | 送規 - 國立交通大 IOH 大學備審結 | 10H 台大教授李茂生:                                                       |         |
| ■银:人事業<br>場院:所有時院<br>先所:所有条所                                   | 評鑑申請單管理-列表                                             | _                    | 申請單進度: <mark>人事室 •</mark> 寄去狀態                                     | : 待審查 • |
| ● 後台電理為統                                                       | No.         申請單編號           1         2018110109240077 | 詳述名稱 所屬先所            | 評選舉年度         提交日期         氨請姓:           107-1         2019-04-22 |         |
| 置年 <del>初</del> 所许藏始果<br>聖出                                    |                                                        |                      |                                                                    |         |
|                                                                |                                                        |                      |                                                                    |         |
|                                                                |                                                        |                      |                                                                    |         |
|                                                                |                                                        |                      |                                                                    |         |

| ← → C ③ 不安全   teacher-eval.ntue.edu.tw/admin/appraise/edit.php?page=1&no=77  |                                                                                           |
|------------------------------------------------------------------------------|-------------------------------------------------------------------------------------------|
| 🛗 應用程式 🗅 圖立臺均款商大學 🖌 Plagiarism Detecti 🎦 新增分頁 🔻 Presentation Icons 🗋 🗋 108年度 | 【回北教健 🛞 法規-國立交通大 108 IOH 大學價審總整 108 台大教授李茂生:                                              |
| 屬級:人事室<br>學院:所有學院<br>条所:所有条所                                                 | <b>祥鉱中訪單管理 - 特審查                                    </b>                                  |
| 後台管理系統                                                                       | 評選學年度 107-1 資料開始日期 2015-08-01                                                             |
| 評鑑申請單管理                                                                      | 姓名 資料結束日期 2019-01-31                                                                      |
| 歷年 势助详编结<br>卑                                                                | 所屬於所 收件截止日 2019-01-31                                                                     |
|                                                                              | 使用評鑑規則                                                                                    |
|                                                                              | 評選報告書 詳選報告書下載 (44.4 MB)                                                                   |
|                                                                              | 形所 審查結果 数译會日期 2019-04-22                                                                  |
|                                                                              | 學院 審查結果 教祥會日期 2019-04-22                                                                  |
|                                                                              | 人争至 香化结果                                                                                  |
|                                                                              | <ul> <li>● 地通</li> <li>○ 不通過</li> <li>○ 當次免評鑑</li> <li>○ 经员免評鑑</li> <li>○ 延後評鑑</li> </ul> |
|                                                                              | 数译會日期 <b>年 /月/日</b>                                                                       |
|                                                                              | 上傳發詳會記錄 選擇檔案 未選擇任何檔案 (限PDF檔案)                                                             |
|                                                                              | itiz/15                                                                                   |
|                                                                              | 送出事物結果 2                                                                                  |
|                                                                              |                                                                                           |
|                                                                              |                                                                                           |
|                                                                              |                                                                                           |

二、公告評鑑結果

請至「評鑑申請單管理」項目,審查狀態點選「已審查」,針對受評鑑教師,個別點選公開核定結果,當公開核定結果時,由系統寄發通知信件給受 評教師。

| E用程式 🗋 國立臺北較育大學 🖌 Plagiarism Detecti 🗋 新増分頁 📍 | ▼ Presentation Icons 1 108年度國北教徒 🛞 法規 - 國立交通大 🚾 IOH 大學演編                         | 厚總整 <mark>Ⅰ08</mark> 台大教授李茂生:                                                                           |
|-----------------------------------------------|----------------------------------------------------------------------------------|----------------------------------------------------------------------------------------------------|
| ■級:人事室<br>學院:所有學院<br>灸所:所有条所                  | 評鑑申請單管理 列表                                                                       | 中前率造度: 人事室 * 答查状態: 日春章 *                                                                                |
| <b>後台管理系統</b>                                 | No.         申該單編號         評鑑名碼         所屬先所           1         2018110109240077 | 評鑑學年度         提交日期         数節姓名         已書面            107-1         2019-04-22         臺佈/查看         つ |
| □************************************         |                                                                                  |                                                                                                    |
| 激出                                            |                                                                                  |                                                                                                    |
|                                               |                                                                                  |                                                                                                    |
|                                               |                                                                                  |                                                                                                    |
|                                               |                                                                                  |                                                                                                    |
|                                               |                                                                                  |                                                                                                    |

| ← → C ③ 不安全   teacher-eval.ntue.edu.tw/admin/appraise/edit.php?page=1&no=77   |           |                           |                     |                 |
|-------------------------------------------------------------------------------|-----------|---------------------------|---------------------|-----------------|
| 👬 應用程式 🗅 國立臺北較商大學 🖌 Plagiarism Detecti 🗅 新描分頁 💎 Presentation Icons 🗅 🗋 108年度國 | 1北教健 🛞 🤅  | !規 - 國立交通大 Ⅰ0H IOH 大學備審總聲 | <mark>IOH</mark> 台大 | 教授李茂生:          |
| [人事堂周は]                                                                       |           |                           |                     |                 |
| ■337、小●44<br>學院:所有學院                                                          | 平鑑中請單管理 - | 審查完畢、待發佈                  |                     | 回上一頁            |
| %所:所有%所                                                                       | 申請單編號:20  | 18110109240077            |                     | 提交日期:2019-04-22 |
| 後台管理系統                                                                        | 評選學年度     | 107-1                     |                     | 2015-08-01      |
| 許選申法單管理                                                                       | 姓名        |                           |                     | 2019-01-31      |
| 歷年教師的科學的<br>果                                                                 | 所屬条所      |                           | 收件截止日               | 2019-01-31      |
|                                                                               | 使用評鑑規則    |                           |                     |                 |
|                                                                               | 評選報告書     | 評選報告書下載 (44.4 MB)         |                     |                 |
|                                                                               |           | 糸所 審宣結果                   |                     |                 |
| 11日 11日 11日 11日 11日 11日 11日 11日 11日 11日                                       | 審核結果      | 通過                        |                     | 則試              |
|                                                                               | 数评合记录     | 全校分機一覽表.pdf (0.8 MB)      | 数評會日期               | 2019-04-22      |
|                                                                               | 註記內容      | 通過審查                      |                     |                 |
|                                                                               |           | 學院 審查結果                   |                     |                 |
|                                                                               | 審核結果      | 通過                        |                     | 則試              |
|                                                                               | 教評會記錄     | 全校分機一覽表.pdf (0.8 MB)      | 数評會日期               | 2019-04-22      |
|                                                                               | 註記內容      | 測試                        |                     |                 |
|                                                                               |           | 人事室 審查結果                  |                     |                 |
|                                                                               | 春核結果      | 通過                        |                     | 人事室測試           |
|                                                                               | 教評會記錄     | 全校分機一覽表.pdf (0.8 MB)      | 教評會日期               | 2019-04-23      |
|                                                                               | 註記內容      | 儋查test                    |                     |                 |
|                                                                               |           | 3 公開核定結果」                 |                     |                 |
|                                                                               |           |                           |                     |                 |
|                                                                               |           |                           |                     |                 |
|                                                                               |           |                           |                     |                 |

#### 三、歷年教師評鑑結果查詢

請至「歷年教師評鑑結果」項目查看。

|                                                                                                    | B B 40077          | 77 II 25-22 🔿 2+               |                                         |                           | 20-00 W TX III |            |
|----------------------------------------------------------------------------------------------------|--------------------|--------------------------------|-----------------------------------------|---------------------------|----------------|------------|
| 運用程式 🗋 國立臺北較質大學 🖌 Plagianism Detecti 🗋 新畑分員 💙 Presentation Icons                                                                                                    | [] [] 108年度        | 國北較隨 🕲 法                       | 5現 - 國立交通大 101 10H;                     | 大学演奏総整 104 台7             | "教授李成王:…       |            |
| 屠銀:人事室                                                                                                    |                    |                                |                                         |                           |                |            |
| 學院:所有學院<br>系所:所有条所                                                                                                    | 歷年教師評鑑結            | 澡−列表                           |                                         |                           |                |            |
| ht. L. Mercen et. ht:                                                                                                    | 學院: 全部學院<br>No. 申請 | ▼ 糸所: 所有1<br>(編號)              | <u>死所▼</u> 評鑑學年度:<br>詳述名類               | 数師姓名:<br>所屬系所 詳細          |                | 「姓名」       |
| 100 EF 115 - 202, MARK.                                                                                                    | 1 20181101         | 09240077                       |                                         | 10                        | 7-1 2019-04-22 | 童看         |
| 1939年48年日12<br>陳年登師時後統                                                                                                    |                    | our datable der bestem d.b. be | at al.al.                               |                           |                | -          |
| 果<br>是                                                                                                    |                    | 歴年教師評鑑結果                       | R- 内容                                   |                           | 四上-            | <u>·</u> 見 |
|                                                                                                    |                    | 中部組織・20                        | 107-1                                   | 52418944 m1               | 2015-08-01     |            |
|                                                                                                    |                    | 計量中中/反<br>批名                   | 107 1                                   | 「日本市内市                    | 2019-01-31     |            |
|                                                                                                    |                    | 5173<br>66 <b>2</b> 366        |                                         | 山口山水口                     | 2019-01-31     |            |
| 2011年1月1日日<br>1月11日日<br>1月11日<br>1月11日<br>1月111日<br>1月111日<br>1月111日<br>1月111日<br>1月111日<br>1月1111<br>1月1111<br>1月1111<br>1月1111<br>1月1111<br>1月1111<br>1月1111<br>1月1111<br>1月1111<br>1月1111<br>1月1111<br>1月1111<br>1月1111<br>1月1111<br>1月1111<br>1月1111<br>1月1111<br>1月1111<br>1月1111<br>1月1111<br>1月11111<br>1月1111<br>1月1111<br>1月1111<br>1月1111<br>1月1111<br>1月1111<br>1月1111<br>1月1111<br>1月1111<br>1月1111<br>1月1111<br>1月1111<br>1月1111<br>1月1111<br>1月1111<br>1月1111<br>1月1111<br>1月1111<br>1月1111<br>1月1111<br>1月1111<br>1月11111<br>1月11111<br>1月11111<br>1月11111<br>1月11111<br>1月11111<br>1月11111<br>1月111111 |                    | (古田经徳坦印)                       | -                                       | DATE RALL D               | 2019-01-51     |            |
|                                                                                                    |                    | 1月1日の19月                       | * # # # # # # # # # # # # # # # # # # # |                           |                |            |
|                                                                                                    |                    |                                |                                         |                           | _              |            |
|                                                                                                    |                    | 780-14-6-4-58                  | 27.18                                   | 7 金旦站木                    | 2011-0         |            |
|                                                                                                    |                    | #177837K                       |                                         | 4.01A                     | 2010.04.22     |            |
|                                                                                                    |                    | at it is it it.                | 主张方板一更成.pur (0.8 MB                     | ク<br>                     | 2019-04-22     |            |
|                                                                                                    |                    | 1110100                        |                                         |                           | _              |            |
|                                                                                                    |                    | mail: 14 m                     | 100                                     | 5 春里結未                    | 1911-0         |            |
|                                                                                                    |                    | 審核結果                           |                                         | 34.01                     | AUN:           |            |
|                                                                                                    |                    | 教評會記錄                          | 全积分機一覽表.pdf (0.8 MB                     | 教評會日期     教評會日期           | 2019-04-22     |            |
|                                                                                                    |                    | 註記內容                           | 測試                                      |                           |                |            |
|                                                                                                    |                    |                                | 人事                                      | 室 審查結果                    |                |            |
|                                                                                                    |                    | 審核結果                           | 通過                                      | 承辦人                       | 人事室測試          |            |
|                                                                                                    |                    | 教評會記錄                          | 全校分機一覽表.pdf (0.8 MB                     | <ol> <li>数評會日期</li> </ol> | 2019-04-23     |            |
|                                                                                                    |                    | <b>註記内容</b>                    | 借管test                                  |                           |                |            |